#### PCPWeb

Studenten Zugang zum PC Praktikum Web

# Anmeldung

- Anmelden auf: (Link ist auf der Institutsseite vorhanden) <u>https://www.ptc.uni-frankfurt.de/PCPWeb/</u>
- Über *,zum ersten mal anmelden* 'Konto erstellen und das Formular ausfüllen (*Hinweise am Anfang lesen*!)
  - Vollständiger Name und Immatrikulationsnummer sind wichtig zum check der Voraussetzungen
  - Gefahrenstoffordnung lesen und bestätigen
  - Information zu werdende Müttern bestätigen
  - Speichern nicht vergessen
- Nach der Überprüfung der Teilnahmebrechtigung und dem erfolgreichen ablegen des eventuell notwendigen Eingangskolloquium <u>schaltet ein Assistent</u> den Zugang zum PCPWeb frei.

# Überblick PCPWeb

- Anmeldeseite (username und passwort)
- Nach der Anmeldung:
  - Oben
    - Link zu den Informationen der Assistent\*innen (Assistenten)
    - Link zu der Liste der Versuche (Versuche auflisten)
    - Link zu ihren Daten (Meine Daten anzeigen)
  - Links
    - Aus PCPWeb ausloggen (*Beenden*)
    - Versuche in einer Tabellenansicht (Übersicht)
    - Semesterkalender mit einer Übersicht über die Themenblöcke und der Dienste der Assistent\*innen
  - Mitte zeigt ihre Daten an (Praktikant Info Formular)

#### PRAKTIKANT INFO FORMULAR

- Erste Zeile: <*erneut laden*>, <*speichern*>, <*bisherige Versuche auflisten*>, *Kolloqus* Verwerfen bzw. speichern von Änderungen oder eine Liste der absolvierten Versuche anzeigen
- Ihre Daten (teilweise veränderbar)
- Status
  - <Versuch ...> <P>
    - Neuen Versuch reservieren oder aktuellen Versuch anzeigen
    - *<P>: zeigt eine Liste der Protokolle zum aktuellen Versuch (Tagesprotokoll hochladen)*
  - Können neuen Versuch bekommen
    - Sie können einen neuen Versuch aus den aktuell angebotenen Themen wählen
  - Müssen Platzkolloquium ablegen
    - Sie müssen das Platzkolloquium zum reservierten Versuch ablegen
  - Führen Versuch durch
    - Sie führen den reservierten Versuch durch (PlatzKolloq wurde bestanden)
    - Es können Dateien als Tagesprotokoll in das PCPWeb geladen werden, <P> Knopf...
    - Erst mit der Ansage schließen sie die Versuchsdurchführung ab!
    - Der Versuch ist für sie an einem Praktikumstag reserviert
    - Ihnen wird der Versuch aberkannt wenn sie nicht innerhalb der vorgeschriebenen Zeit die Ansage gemacht haben.

# PRAKTIKANT INFO FORMULAR (FORTS.)

- PCTeil, Ak Thema, Ak Versuch
  - Zeigt die entsprechenden aktuellen Daten an.
  - Ak Thema: Thema des letzten Versuchs oder Kolloquium
  - Der aktuelle Versuch (falls ein Versuch reserviert ist) mit Datum der Reservierung
- Versuche <bisherige Versuche auflisten>
  - Mit diesen Button können sie den Status aller ihrer Versuche anzeigen
- Partner (der Name ihres Praktikumpartners)
- Nachricht
  - Dieser Text kann für Infos an die Assistenten verwendet werden
- Kolloquien (nur Zwischenkolloquien!)
  - Liste aller von ihnen abgelegten Kolloquien (inklusive nicht bestandene)
  - Liste der angefragten und noch ausstehenden Kolloquien
  - Liste der möglichen, aber noch nicht angefragten/bestandenen Kolloquien

# LISTE ALLER VERSUCHE VON 'IHNEN'

- Mit dem Knopf <bisherige Versuche auflisten> wird diese Seite aufgerufen
- Zeigt eine Liste der Versuche die bisher angefangen oder abgeschlossen wurden
- 2. Spalte <P> Knopf führt zur Liste der Protokolle (des zugehörigen Versuchs)
  - Webseite Protokolle zum ...' Nummer und Name eines Versuches'
  - Tagesprotokolle (Daten) hochladen oder auch löschen
  - Tagesprotokolle können bis zur Ansage angepasst werden
  - Nach der Ansage kann kein Protokoll mehr gelöscht werden
  - Protokolle (Auswertung des Versuchs) hochladen
  - Kommentierte Protokolle eines Assistenten herunter laden

#### PROTOKOLLE ZUM VERSUCH 'NAME'

- Platzkolloq bestanden
  - Liste von ein oder mehrere Tagesprotokolle (Version TP)
  - Tagesprotokolle können angepasst werden (weitere hochladen oder alte löschen)
  - Nach Ansage kein löschen mehr möglich
- Nach der Ansage
  - komplette Protokoll hochgeladen (Version ## z.B. 01)
- Protokoll von Assistenten beurteilt
  - Protokoll mit Kommentaren (Version ##R z.B. 01R)
- unteren Teil
  - Datei als Protokoll mit Dateimanager auswählen
  - kurze Bemerkung kann dazu angegeben werden
  - <Hochladen> in das PCPWeb hochladen
  - Die Version ## wird bei jeder Iteration um 1 erhöht.
- Protokoll wurde vom Assistenten akzeptiert
  - Protokolle können nicht mehr hochgeladen werden

#### LISTE ALLER VERSUCHE

- Status Spalte
  - Farbe gibt den Status wieder (frei, teilweise frei, belegt, defekt)
  - Den Button betätigen um den Versuch zu belegen bzw. reservieren
  - Wenn kein ,I' Button vorhanden ist werden nur Information angezeigt
- Info
  - Button ,I' zeigt Infos zum Versuch und der aktuellen Belegung.
- Anleitung
  - Link auf die Anleitung zum Versuch
- Nummer, Name, Thema, Betreuer
  - Gibt die entsprechenden Informationen
- Button Name, Nummer oder Thema in Kopfzeile
  - Ermöglicht Sortierung nach der entsprechenden Spalte
- Eine Tableau der Versuche kann mit Übersicht angezeigt werden
  - Zeigt die Nummer und den Status (Farbe) der Versuche
  - Betätigen des Buttons: belegt, reserviert (oder Infos) zu einem Versuch
  - ,I' Button zeigt die Infos zum Versuch

## Versuch Reservierung

- Nachdem sie ,Versuch anmelden' gedrückt haben
  - Es wird ein Kalenderausschnitt gezeigt in dem jeder grüne Knopf für einen möglichen Versuchstag steht (links steht meist das Thema)
  - Sobald ein grüner Knopf gedrückt wird, wird der Versuch angezeigt der an dem gewählten Tag durchgeführt werden muss.
  - Wenn kein grüner Knopf vorhanden ist, sind die aktuellen Themen nicht mit den Versuchen vereinbar die sie noch durchführen könnten.
  - Wenn es ihnen nicht möglich ist den Versuch an dem ausgewählten Tag durchzuführen bitte umgehend einen Assistenten kontaktieren.
  - Auf ihrem ,Praktikant Info Formular' wird die Information zum reservierten Versuch mit dem Knopf ,Versuch ansehen' angezeigt.
  - Am Versuchstag wird erst ein Kolloquium zum Versuch durchgeführt bevor der Versuch selbst durchgeführt werden darf.
  - Seien sie rechtzeitig im Praktikum damit sie den Versuch am selben Tag durchführen können.

#### Weiterführende Informationen

- Am Ende der Liste aller Versuche und unterhalb der Übersichtstabelle wird eine kurze Hilfestellung gegeben
- Die Assistenten können fragen beantworten
- Für alle Problemfälle:

Burkhard Endeward

hilft bei Problemen mit der Software!